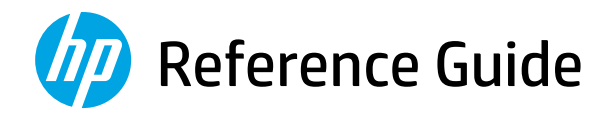

# Guide de référence

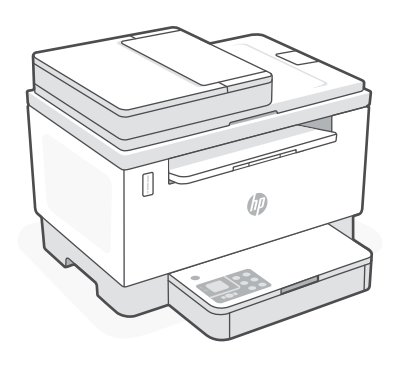

# HP LaserJet Tank MFP

260x series

# English

## **Printer features**

- 1 Document feeder
- 2 Scanner lid
- 3 Toner access door/ Output tray
- 4 Output tray extender
- 5 Tray cover
- 6 Paper tray
- 7 Control panel
- 8 Toner gauge
- 9 Refill toner indicator

# **Button and lights**

**Power** button/light Blinks when starting or processing a job.

Attention light

**Open Scanner Lid** light Open lid and turn over ID card to copy second side.

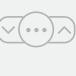

**Wi-Fi** button/light<sup>1</sup> Press to turn on/off Wi-Fi. The Wi-Fi light indicates the status.

**Resume** button/light Press when lit to continue a job.

Copy Options button/light

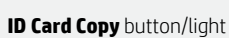

**Information** button/light Press to print a summary of printer settings and status.

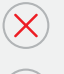

1.2

Cancel button/light

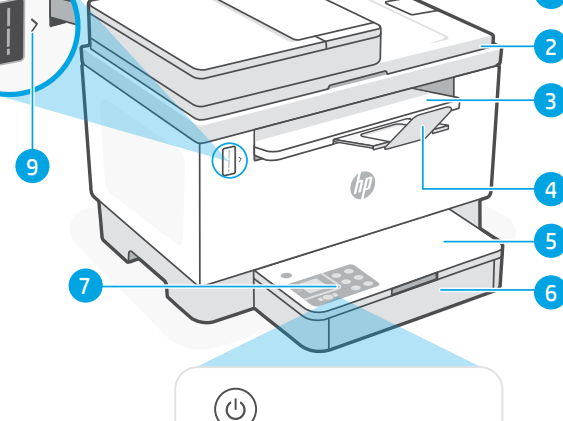

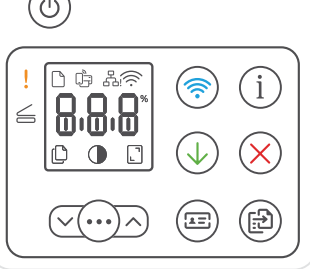

# **Display icons**

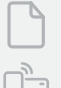

Paper problem Load paper/check for jams.

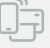

Wi-Fi Direct status<sup>1</sup>

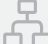

Ethernet connection status

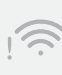

**Wireless alert**<sup>1</sup> Wi-Fi is disconnected. Restart setup mode.

8.8.8

**Character** display Number of copies, error code, contrast levels. See the online user guide.

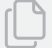

Number of Copies indicator

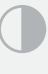

Lighter/Darker (contrast) icon

Reduce/Enlarge (scale) icon

<sup>1</sup> Wireless model only For more information on lights and errors, visit **hp.com/support** 

Start Copy button/light

1

## **Check toner level**

The printer is pre-filled with toner at purchase. HP **toner refill kits (TRK)** are available in 2 options: Standard and High capacity. The value of bars on the toner gauge are estimated toner levels and may vary slightly from the actual toner level.

Check the toner gauge indicator to determine when to add toner. Purchase original HP toner packs from **hp.com/buy/supplies** or your local HP reseller.

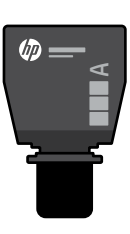

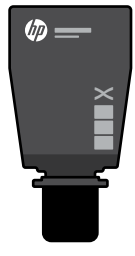

Standard TRK

High Capacity TRK

## Toner level indicator states

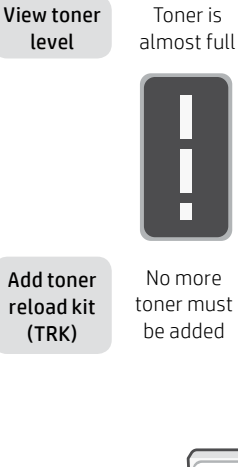

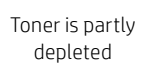

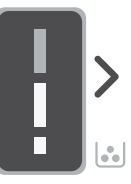

1 Standard TRK can be added

Toner level is low, but printing can continue.

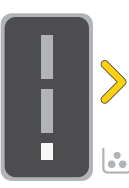

Toner level is very low. Unable to print.

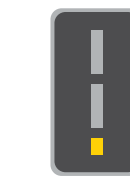

Arrow blinks amber when the toner level is very low.

1 High Capacity TRK 11 or 2 Standard TRK o can be added.

1 High Capacity TRK or 2 Standard TRK must be added.

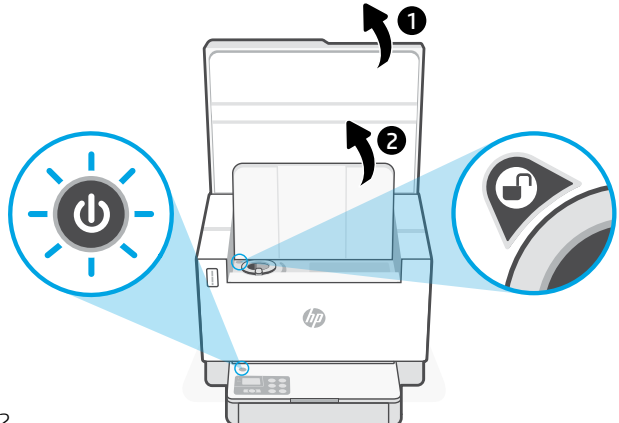

Toner can be added only when the port indicator shows an **unlock** icon ①. For more information, see the User Guide at **hp.com/support** 

## Help and tips for Wi-Fi and connectivity

If the software is unable to find your printer during setup, check the following conditions to resolve the issue.

| Potential Issue                                                                 | Solution                                                                                                    |
|---------------------------------------------------------------------------------|----------------------------------------------------------------------------------------------------|
| Printer Wi-Fi setup mode timed out (Wireless light not blinking)                | If the Wireless light is not blinking blue, the printer might not be in Wi-Fi setup mode. Restart setup mode:                                                                                        |
|                                                                                 | 1. If the control panel is not lit, press $\otimes$ to exit sleep mode.                                                                                                    |
|                                                                                 | <ol> <li>Press and hold (1) for 5 seconds, then release<br/>once all the control panel buttons light up.</li> </ol>                                                                                  |
|                                                                                 | <ol> <li>Press</li></ol>                                                                                                    |
|                                                                                 | <ol> <li>Close and reopen HP Smart and try connecting<br/>again.</li> </ol>                                                                                                    |
| Computer or mobile device too far<br>from printer                               | Move your computer or mobile device closer to the printer. Your device might be out of range of the printer's Wi-Fi signal.                                                                          |
| Computer connected to a Virtual Private Network<br>(VPN) or remote work network | Disconnect from a VPN before installing HP Smart<br>software. You can't install apps from the Microsoft Store<br>when connected to a VPN. Connect to the VPN again after<br>finishing printer setup. |
|                                                                                 | <b>Note:</b> Consider your location and the security of the Wi-Fi network before disconnecting from a VPN.                                                                                           |
| Wi-Fi turned off on computer<br>(computer connected by Ethernet)                | If your computer is connected by Ethernet, turn on the<br>computer's Wi-Fi while setting up the printer. Disconnect<br>the Ethernet cable temporarily to complete setup over<br>Wi-Fi.               |
| Bluetooth is turned off on your computer<br>or mobile device                    | Turn on Bluetooth for the device being used to complete<br>setup. For mobile devices, turn on Location services<br>also. Bluetooth and Location help the software find your<br>network and printer   |
|                                                                                 | <b>Note:</b> Your location is not being determined and no location information is being sent to HP as part of the setup process.                                                                     |

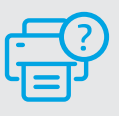

### **Help and Support**

For printer troubleshooting and videos, visit the HP support site. Enter your model name to find the printer.

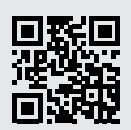

hp.com/support

The information herein is subject to change without notice.

## **Caractéristiques de** l'imprimante

- Chargeur de documents 1
- Capot du scanner 2
- 3 Porte d'accès au toner/ Bac de sortie
- Λ Extension du bac de sortie
- 5 Couvercle du bac
- 6 Bac papier
- Panneau de commande 7
- 8 Jauge du toner
- Indicateur de recharge de 9 toner

## **Bouton et voyants**

Bouton/voyant Alimentation Clignote au démarrage ou pendant l'impression d'un travail.

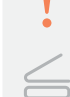

#### Voyant Avertissement

Vovant Ouvrir le capot du scanner Ouvrez le capot et retournez la carte d'identité pour copier le verso.

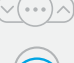

#### Bouton/voyant Options de Copie

Bouton/voyant Wi-Fi1

Appuyez sur le bouton pour allumer/ éteindre le Wi-Fi. Le voyant Wi-Fi indique le statut

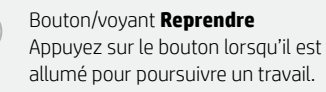

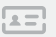

#### Bouton/voyant Copie ID

Bouton/voyant Informations Appuyez sur le bouton pour imprimer un résumé des paramètres et de l'état de l'imprimante.

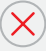

#### Bouton/voyant Annuler

Bouton/voyant Démarrer Copie

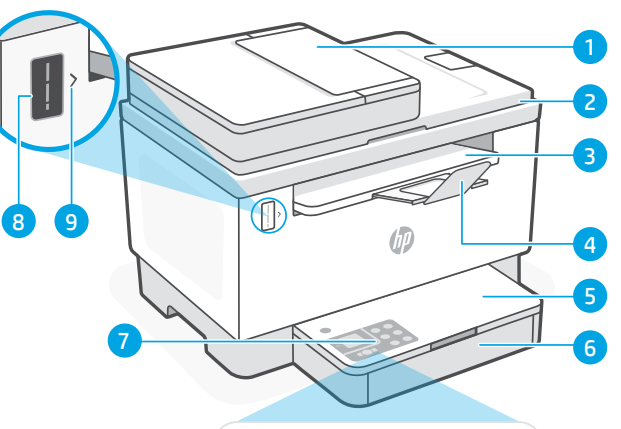

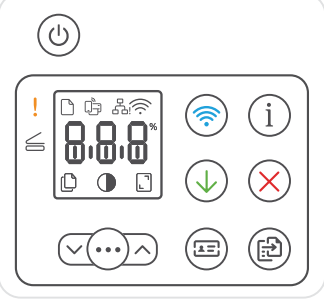

# Icônes d'affichage

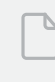

#### Problème de papier

Chargez du papier/Vérifiez l'absence de bourrage papier.

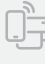

#### Statut Wi-Fi Direct<sup>1</sup>

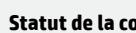

#### Statut de la connexion Ethernet

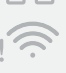

#### Alerte Sans fil<sup>1</sup>

Le Wi-Fi est déconnecté. Redémarrez le mode de configuration.

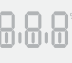

#### Affichage Caractères

Nombre d'exemplaires, code d'erreur, niveaux de contraste. Consultez le manuel d'utilisation en ligne.

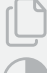

#### Indicateur Nombre de copies

Icône Plus clair/Plus foncé (contraste)

Icône Réduire/Agrandir (échelle)

<sup>1</sup>Modèle sans fil uniquement Pour en savoir plus sur les voyants et les erreurs, consultez le site hp.com/support

4

# Vérifier le niveau de toner

L'imprimante dispose de toner pré-rempli à l'achat. Les kits de recharge de toner (TRK) HP sont disponibles dans 2 options : Standard et Haute capacité. La valeur des barres sur la jauge du toner correspond à des niveaux de toner estimés et peut être légèrement différente du niveau réel de toner.

Vérifiez l'indicateur de la jauge du toner pour déterminer à guel moment ajouter du toner. Achetez des kits de recharge de toner authentique HP sur le site hp.com/buy/supplies ou auprès de votre revendeur HP local.

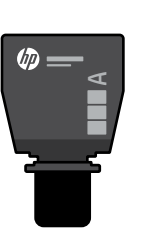

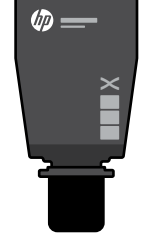

Standard TRK

Le toner est

partiellement

épuisé.

Kit TRK Haute capacité

## États des indicateurs de niveau de toner

Afficher le niveau de toner

Le toner est presque plein.

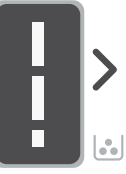

Ajouter un kit de recharge de toner (TRK)

Ne plus ajouter de toner

1 kit TRK standard peut être ajouté

Le niveau de toner est faible, mais vous pouvez continuer à imprimer.

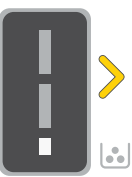

1 kit TRK Haute

capacité ou 2 kits

TRK standard

Le niveau de toner est très faible. Impression impossible.

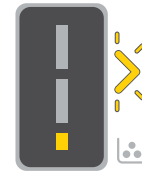

La flèche clignote en orange lorsaue le niveau de toner est très faible

peuvent être ajoutés.

1 kit TRK Haute capacité ou 2 kits TRK standard doivent être ajoutés.

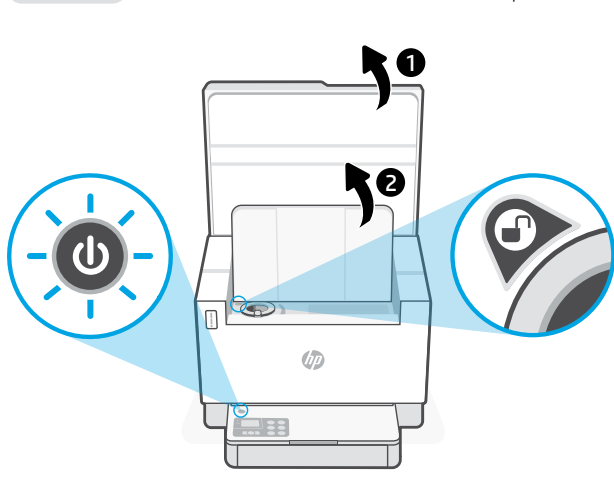

Il est possible d'ajouter du toner uniquement si l'indicateur du port affiche une icône **Déverrouiller** ( ). Pour plus d'informations, consultez le Manuel de l'utilisateur sur hp.com/support

# Aide et conseils pour le Wi-Fi et la connectivité

Si logiciel ne parvient pas à trouver votre imprimante pendant la configuration, vérifiez les conditions suivantes pour résoudre le problème.

| Problème potentiel                                                                                         | Solution                                                                                                    |
|----------------------------------------------------------------------------------------------------|----------------------------------------------------------------------------------------------------|
| Délai du mode de configuration du Wi-Fi de<br>l'imprimante dépassé (le voyant Sans fil ne<br>clignote pas) | <ul> <li>Si le voyant Sans fil ne clignote pas en bleu, cela signifie que l'imprimante n'est peut-être pas en mode de configuration du Wi-Fi. Pour redémarrer le mode de configuration :</li> <li>1. Si le panneau de commande n'est pas allumé, appuyez sur (S) pour quitter le mode Veille.</li> </ul> |
|                                                                                                    | <ol> <li>Appuyez sur (1) pendant 5 secondes, puis relâchez<br/>dès que tous les boutons du panneau de commande<br/>s'allument.</li> </ol>                                                                                                    |
|                                                                                                    | <ol> <li>Appuyez simultanément sur          et</li></ol>                                                                                                    |
|                                                                                                    | <ol> <li>Fermez et ouvrez à nouveau HP Smart, puis essayez<br/>de vous connecter à nouveau.</li> </ol>                                                                                                    |
| Ordinateur ou périphérique mobile trop loin<br>de l'imprimante                                             | Rapprochez votre ordinateur ou périphérique mobile de<br>l'imprimante. Votre périphérique est peut-être hors de<br>portée du signal Wi-Fi de l'imprimante.                                                                                                    |
| Ordinateur connecté à un réseau privé<br>virtuel (VPN) ou à un réseau professionnel à<br>distance          | Déconnectez-vous d'un VPN avant d'installer le logiciel HP<br>Smart. Vous ne pouvez pas installer d'applications depuis le<br>Microsoft Store si vous êtes connecté à un VPN. Connectez-<br>vous à nouveau au VPN après avoir terminé la configuration<br>de l'imprimante.                               |
|                                                                                                    | <b>Remarque :</b> Tenez compte de votre emplacement et de la sécurité du réseau Wi-Fi avant de vous déconnecter d'un VPN.                                                                                                    |
| Wi-Fi désactivé sur l'ordinateur<br>(ordinateur connecté par Ethernet)                                     | Si votre ordinateur est connecté par Ethernet, activez le<br>Wi-Fi de l'ordinateur pendant la configuration de<br>l'imprimante. Débranchez momentanément le câble<br>Ethernet pour terminer la configuration via le Wi-Fi.                                                                               |
| Le Bluetooth est désactivé sur votre<br>ordinateur<br>ou votre périphérique mobile                         | Activez le Bluetooth du périphérique utilisé pour terminer<br>la configuration. Pour les périphériques mobiles, activez<br>également les Services de localisation. La fonction<br>Bluetooth et Localisation aident le logiciel à trouver votre                                                           |
| La fonction Localisation est désactivée sur<br>votre périphérique mobile                                   | réseau et votre imprimante.<br><b>Remarque :</b> Votre emplacement n'est pas identifié et aucune<br>information de localisation n'est envoyée à HP au cours du<br>processus de configuration.                                                                                                    |

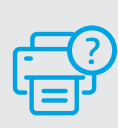

6

## Aide et support

Pour obtenir des informations sur le dépannage de l'imprimante et des vidéos, rendez-vous sur le site d'assistance HP. Saisissez le nom de modèle pour retrouver l'imprimante.

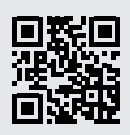

hp.com/support

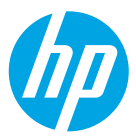

© Copyright 2021 HP Development Company, L.P.

Microsoft and Windows are either registered trademarks or trademarks of Microsoft Corporation in the United States and/or other countries. Mac, OS X, macOS, and AirPrint are trademarks of Apple Inc., registered in the U.S. and other countries. Android is a trademarks of Google LLC. iOS is a trademark or registered trademark of Cisco in the U.S. and other countries and is used under license.

Microsoft et Windows sont soit des marques soit des marques déposées de Microsoft Corporation aux États-Unis et/ ou dans d'autres pays. Mac, OS X, macOS et AirPrint sont des marques déposées d'Apple, Inc. aux États-Unis et dans d'autres pays. Android est une marque de Google LLC. iOS est une marque déposée de Cisco aux États-Unis et dans d'autres pays et est utilisée dans le cadre d'une licence.

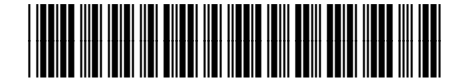

EN FR

Printed in Vietnam Imprimé au Vietnam

381V1-90013